## Beschrijving Overgordijnen

1

- 1 Open nieuw bestand 600 op 800 pixels
- 2 Neem hard rond penseel 13 px en zet de hardheid op 90%.
  Kies een lichte kleur
  Teken dan een gordijn op ongeveer dezelfde manier als hieronder.
  (Ik zet de tekening in twee stappen zodat jullie kunnen zien hoe je gemakkelijk tot het begin resultaat komt)

3 Verander nu van lichte kleur naar een donkere zet de hardheid van je penseel op 85% en teken de schaduwen, ongeveer zoals hieronder te zien is.

4 Klik met de toverstaf buiten de gemaakte tekening en dan de selectie omkeren. Zodat de tekening is geselecteerd.

Maak een nieuwe laag en trek deze onder laag 1.

Kies weer de lichte kleur waarin je het eerst deel van je tekening hebt gemaakt. En vul je selectie op met het emmertje. Dan krijg je iets zoals afbeelding 4 hierboven.

Maak van beiden lagen terug 1 laag door verenigen zichbaar.

5 Neem nu een tint die nog wat lichter is en teken een paar lichtere delen.

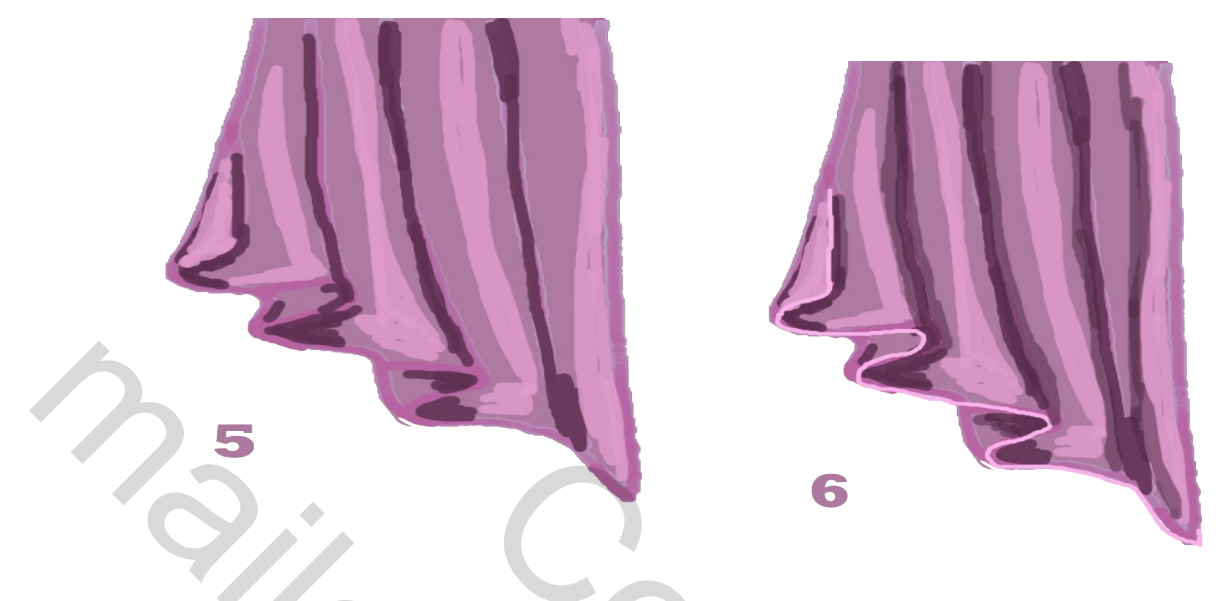

6 Neem weer de donkere kleur om nog wat extra schaduw bij te tekenen neem penseel 13 px hardheid op 70% en de dekking op 50%.

Neem een ronde harde borstel 5px hardheid op 100% dekking op 100% en de lichte kleur teken daarmee langs de zoom van het gordijn.

7 Kopie van deze laag nemen en ga naar filter - vervagen – vage lens en zet de instelling zoals op de printscreen hieronder

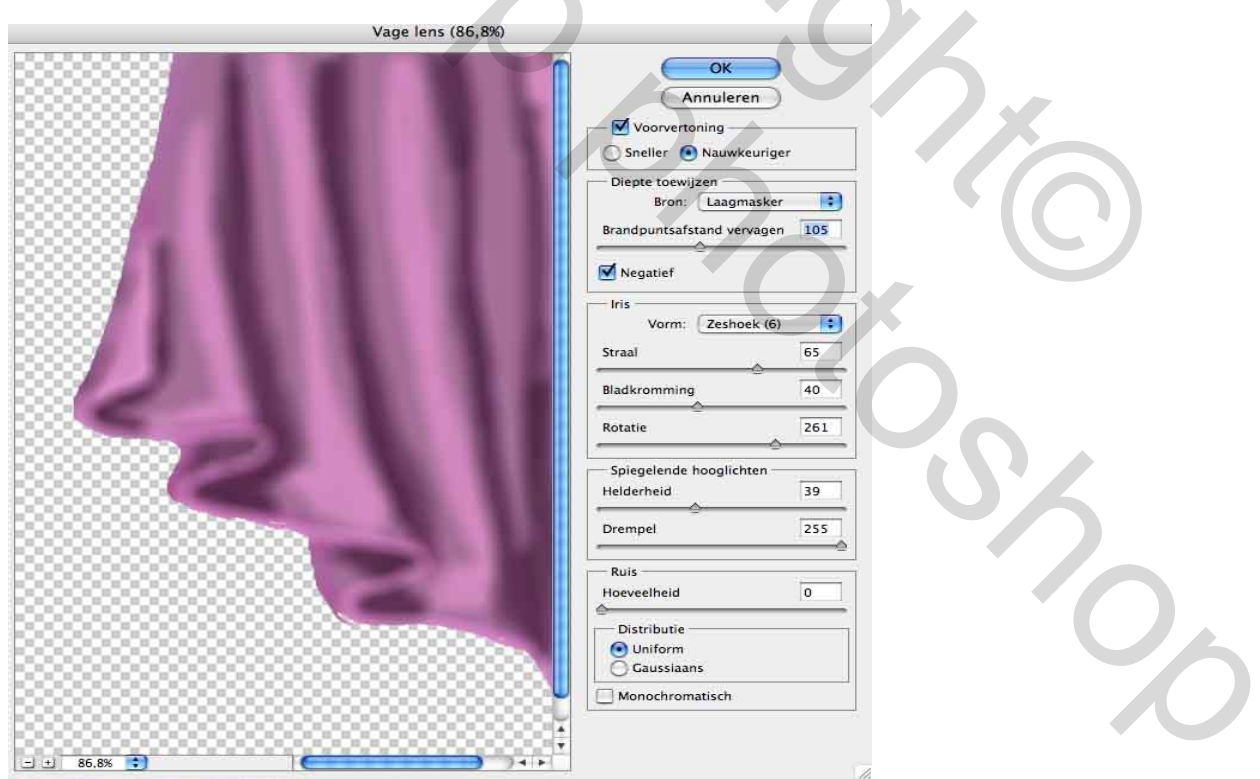

zet de dekking van deze laag op 70%

neem de gom en ga ermee over de zoom van het gordijn zodat de lijn hiervan weer mooi scherp te zien is. (Zie afbeelding 7)

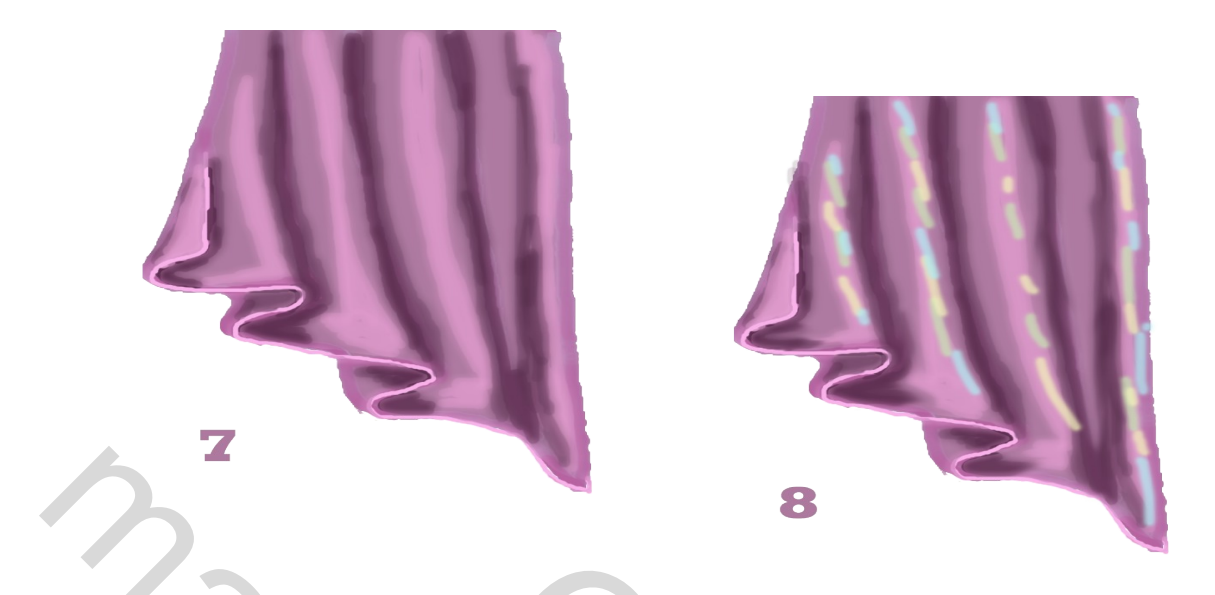

- 8 Maak een nieuwe laag en trek in de lichte delen van de afbeelding wat kleurstrepen zoals bij afbeelding 8 met een zacht penseel 17 px dekking 70
- 9 Ga naar filter vervagen omgevingsvervagen en zet straal op 20 pixels resultaat is nu zoals afbeelding 9

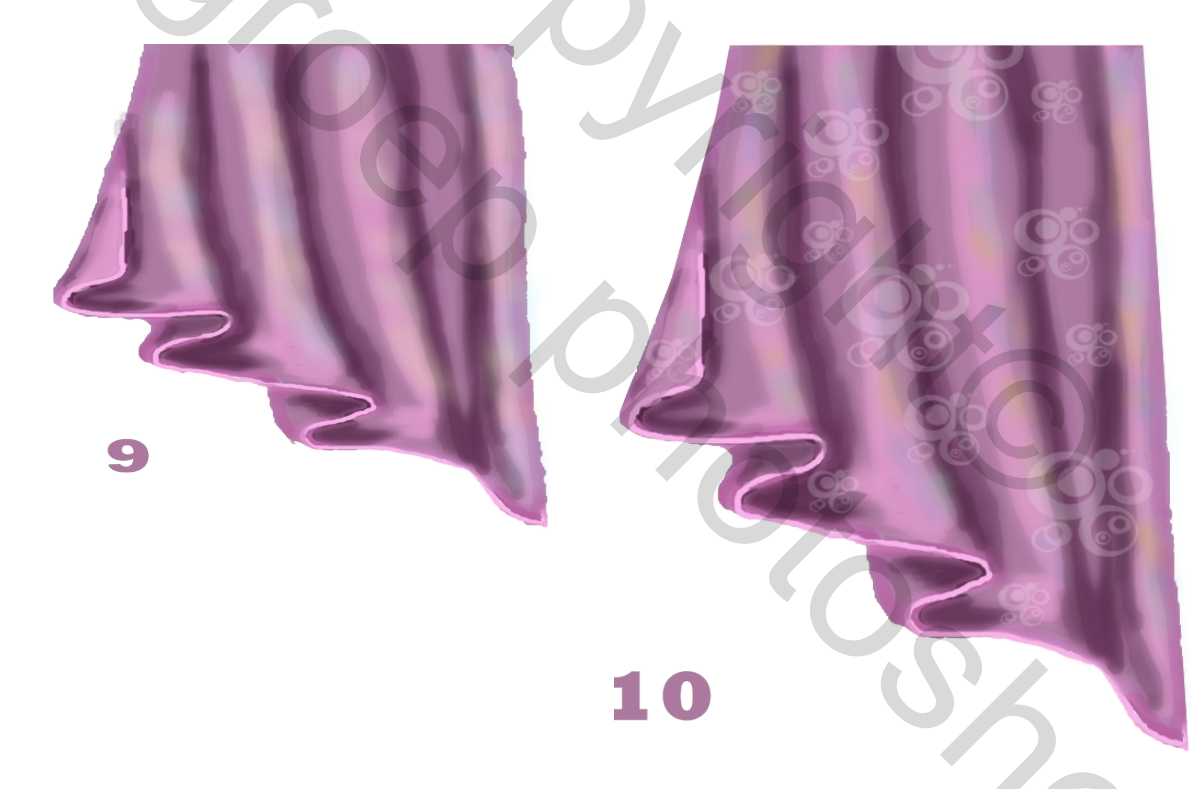

10 Om het helemaal af te maken, weer een nieuwe laag maken en met een penseel naar keuze een paar maal met verschillende afmeeting het gordijn verder afwerken ik nam als kleur voor het penseel wit, de dekking van deze laag op 20% zetten. Maak 1 laag door vereniging zichtbaar zo blijft je afbeelding op een trasparante ondergrond staan.

Groetjes Lyke

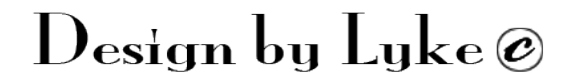